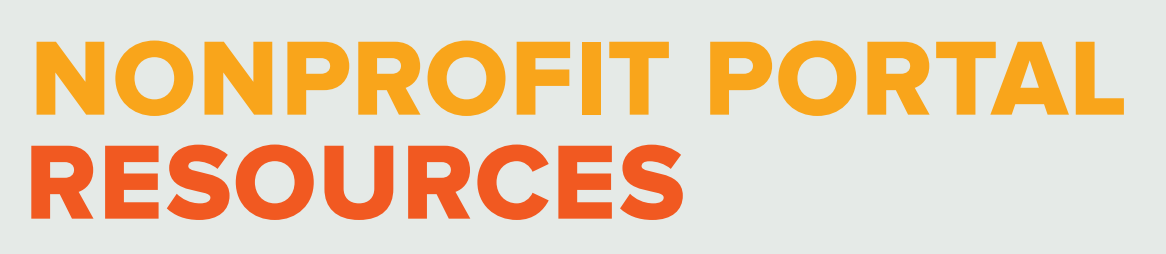

# THE NONPROFIT PORTAL

# Welcome to The Columbus Foundation's Nonprofit

**Portal!** We have transitioned to a new technology platform that will allow you to view grants made to your organization, review and request edits for your organization's Giving Store Directory Listing, and more.

# ACCESSING THE NONPROFIT PORTAL

You can access the Nonprofit Portal anytime by visiting **columbusfoundation.org** and clicking on **LOGIN** at the top right corner of the homepage.

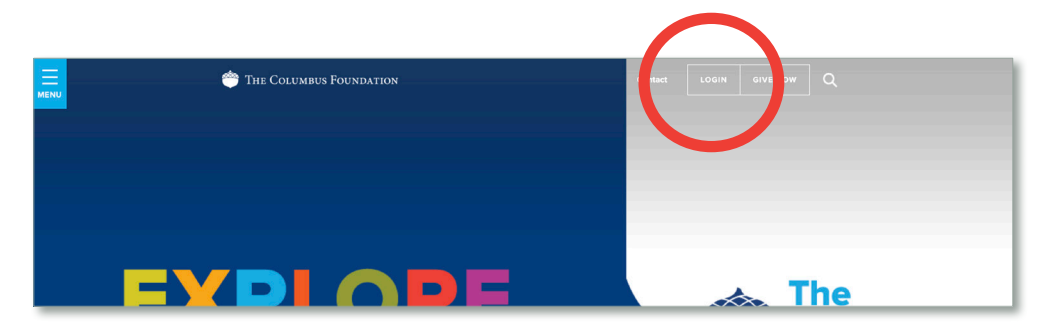

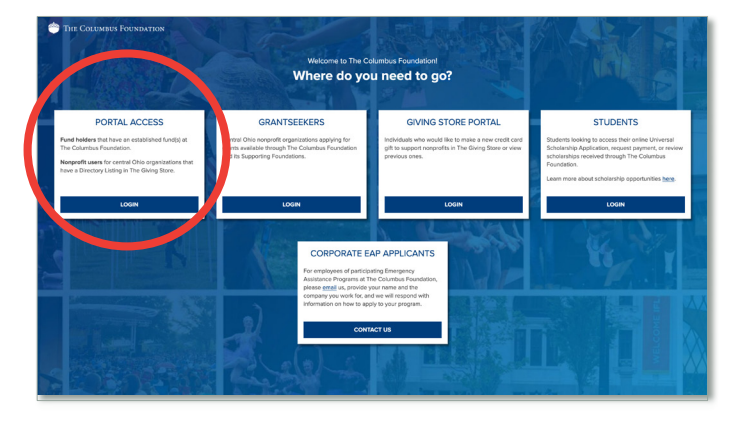

You will be directed to a login menu where you will select the **PORTAL ACCESS** option. Click **LOGIN**.

**PLEASE READ:** If you are a primary or secondary contact who has already created a username and password for the Fund Portal, you will use the same credentials to access the **Nonprofit Portal**. For security reasons, never share your username or password, and do not use a shared email address as your primary email.

# ROFIT RESOUR

# PRIMARY CONTACTS/ESTABLISHING YOUR ACCOUNT

If you are the primary contact of your organization, 1 enter your email address to begin login. Unsure if you are the Primary or Secondary Contact? You may email nonprofits@columbusfoundation.org for clarification of roles.

Verify your pin INFORMATION An email has been sent to the email provided. It contains a PIN which will be valid for up to 3 minutes. Check your spam or junk folders if you do not receive the email. Pin LOGIN Login with email

A **PIN** will be sent to your email, coming from no-reply@fcsuite.com. Once received, you have 3 minutes to access the PIN and enter it here.

ah The Givin

Welcome Log In To Your Account

If you are a **fund holder or a returning nonprofit user**, please log in using you username and password to manage your account.

re a new nonprofit user, you will need to enter the email associa count and complete the authentication process before establish username or password and accessing nonprofit information.

e an individual managing credit card gifts made through The base enter the email associated with your account. You will rece tion email from The Columbus Foundation (from no-reply@fcusi ing a 6-digi PIN valid for 3 minutes. If you do not receive the en please check your spam or junk folders.

ease email us at co

If you time out, you will be prompted to check your email again to access a new PIN.

|             | Verify your pin                                                                                                    | The A |
|-------------|----------------------------------------------------------------------------------------------------|-------|
| CONTRACT OF |                                                                                                    |       |
|             | An email has been sent to the email provided. It contains a PIN which will be valid for up to 3 minutes. Check your spam or junk folders if you do not receive the email. |       |
|             | ALERT                                                                                                    |       |
|             | We need to send you another number.<br>Check your email again.                                                                                                    |       |
|             | Pin                                                                                                    |       |
|             | LOGIN                                                                                                    |       |
|             | Login with email                                                                                                    |       |
|             |                                                                                                    |       |

After you authenticate by entering your PIN, you will be directed to a profile list screen. Choose the tile with your organization's name to enter the Nonprofit Portal.

| 🐡 The Columbus I                                                                                  | Foundation                                                                                                    |                                                                                      | A Contact                                                                                                    | <br>                     |                                                                                           |                                                              |                  |                        |                             |          |   |
|---------------------------------------------------------------------------------------------------|----------------------------------------------------------------------------------------------------|--------------------------------------------------------------------------------------|----------------------------------------------------------------------------------------------------|--------------------------|-------------------------------------------------------------------------------------------|--------------------------------------------------------------|------------------|------------------------|-----------------------------|----------|---|
|                                                                                                   |                                                                                                    |                                                                                      |                                                                                                    | <br>GRANTS DIRECTORY LIS | TING CHANGE PROFILE                                                                       |                                                              |                  |                        |                             |          | í |
| Select your name t                                                                                | Choose a<br>o view any personal donatic<br>view your org                                                       | IN Account to<br>ins or funds you are affiliated w<br>anization's donation and grant | b View<br>vith. Select the name of your nonprofit to<br>history.                                                                                                    | Questions about multi-   | rear grants or historical grants made befor<br>coming gifts and grants are sent to your p | re February 2023, please cor<br>rimary contact, such as dono | ntact nonprofite | s@columbusfo           | undation.org.<br>tructions. |          |   |
|                                                                                                   | (2)<br>Lastname, Firstname                                                                                     | e Organiz                                                                            | © ration Name                                                                                                    | SUMMARY<br>GRADITS       | Grant Summary Total \$7,600.00                                                            | Total Grants This Year \$1,600.00                            |                  | Total Grants<br>\$0.00 | s Last Year                 |          |   |
|                                                                                                   | SELECT                                                                                                    |                                                                                      | ELECT                                                                                                    |                          | Grant Summary                                                                             |                                                              |                  |                        |                             |          |   |
|                                                                                                   |                                                                                                    |                                                                                      |                                                                                                    |                          | FUND                                                                                      | 2024                                                         | 2021             | 2020                   | 2019                        | TOTAL    |   |
|                                                                                                   |                                                                                                    |                                                                                      |                                                                                                    |                          | (2804) - Test Fund                                                                        | 1,500.00                                                     | 2,000.00         | 2,000.00               | 2,000.00                    | 7,500.00 |   |
|                                                                                                   |                                                                                                    |                                                                                      |                                                                                                    |                          | The Columbus Foundation Processing Fund                                                   | 100.00                                                       |                  |                        |                             | 100.00   |   |
|                                                                                                   |                                                                                                    |                                                                                      |                                                                                                    |                          | Total                                                                                     | 1,600.00                                                     | 2,000.00         | 2,000.00               | 2,000.00                    | 7,600.00 |   |
| MAILING ADDRESS<br>The Columbus Foundation<br>1234 East Broad Street<br>Columbus, Ohio 43205-1453 | PHONE         EM           614/2514000         cor           FAX         HO           614/2514009         8 au | AIL<br>Aschue®columbusfoundation.org<br>URS<br>18: 60 S p.m. ET, Mon-Fri             | OUR NISSION To exist down and others in<br>strengthening and improving our community for the<br>benefit of all its residents.<br>OUR PRIOMISE To help you help others strough<br>the next effective philarithopy possible. |                          |                                                                                           |                                                              |                  |                        |                             |          |   |

# SECONDARY CONTACTS/ESTABLISHING YOUR ACCOUNT

If you are the secondary contact of your organization, enter your email address to begin login. Unsure if you are the Primary or Secondary Contact? You may email nonprofits@columbusfoundation.org for clarification of roles.

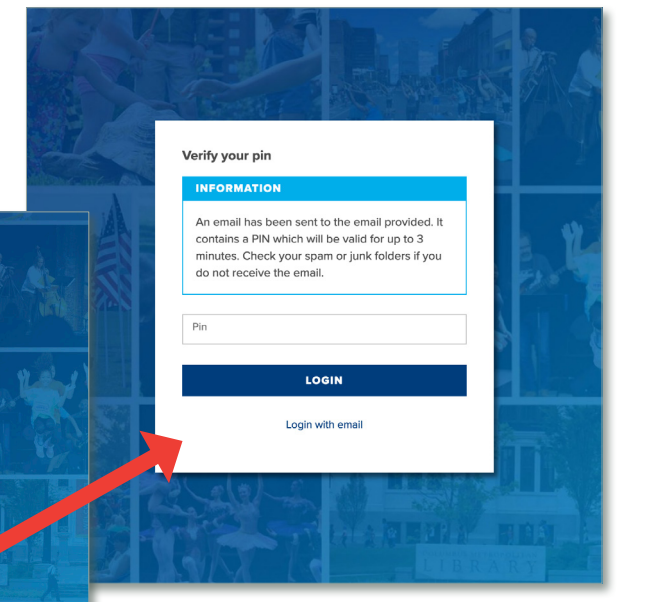

A **PIN** will be sent to your email, coming from **no-reply@fcsuite.com**. Once received, you have **3 minutes to access the PIN** and enter it **here**.

Welcome Log In To Your Account

If you are a **fund holder or a returning nonprofit user**, please log in us username and password to manage your account.

> new nonprofit user, you will need to enter the email as nt and complete the authentication process before esta sername or password and accessing nonprofit informat

an **individual managing credit card gifts made throu** ase enter the email associated with your account. You on email from The Columbus Foundation (from no-reg ng a 6-digi PIN valid for 3 minutes. If you do not recei please check your spam or junk folders.

If you time out, you will be prompted to check your email again to access a new PIN.

|                   | Verify your pin                                                                                                    |  |
|-------------------|----------------------------------------------------------------------------------------------------|--|
| Sale -            | INFORMATION                                                                                                    |  |
|                   | An email has been sent to the email provided, it<br>contains a PIN which will be valid for up to 3<br>minutes. Check your spam or junk folders if you<br>do not receive the email. |  |
|                   | ALERT<br>We need to send you another number.<br>Check your email again.                                                                                                    |  |
|                   | Pin                                                                                                    |  |
| The second second | LOGIN                                                                                                    |  |
|                   | Login with email                                                                                                    |  |
|                   |                                                                                                    |  |

If you have made a credit card gift through The Columbus Foundation's Giving Store in the past, the default view will be **MY DONATIONS**. To continue setting up access to your account in the Nonprofit Portal, click the **MY ACCOUNT** tab.

If you have not made a credit card gift to The Giving Store, you will be immediately directed to your **MY ACCOUNT** tab.

|                        |                                 |                                    |                          | MY DONATIC S MY AC                              | COUNT                                                         |                                                                                                    |                                    |
|------------------------|---------------------------------|------------------------------------|--------------------------|-------------------------------------------------|---------------------------------------------------------------|----------------------------------------------------------------------------------------------------|------------------------------------|
| MY DONATIONS           | ACCOUNT                         |                                    |                          | To update you person<br>If you'd like to reques | nal control information, plea<br>t a change to your organizat | se email changes to <u>contactus@columbusfoundatio</u><br>ion's information, please send updates to <u>nonprofits</u> | n.org.<br>@columbusfoundation.org. |
| DONATIONS              | Total Donations <b>\$125.00</b> | Total Donations This Year \$125.00 | Total D<br><b>\$0.</b> ( | PROFILE                                         |                                                               |                                                                                                    | © CHANGE PROFILE                   |
| RECURRING<br>DONATIONS | Donation Summary                |                                    |                          | SECURITY                                        | Name<br>Primary Address                                       | TestPerson, Thisis A<br>1234 East Broad Street<br>Columbus, Ok 43205                                                  |                                    |
|                        | FUND                            |                                    |                          |                                                 | Email                                                         | marketing@columbusfoundation.org                                                                                      |                                    |
|                        | Credit Card Processing Fund     |                                    |                          |                                                 | Phone Number                                                  | 555-123-4567                                                                                                    |                                    |
|                        | Total                           |                                    |                          |                                                 |                                                               |                                                                                                    |                                    |

Once you are in the MY ACCOUNT tab, click SECURITY in the left side menu. Then, click ADD USERNAME/ PASSWORD.

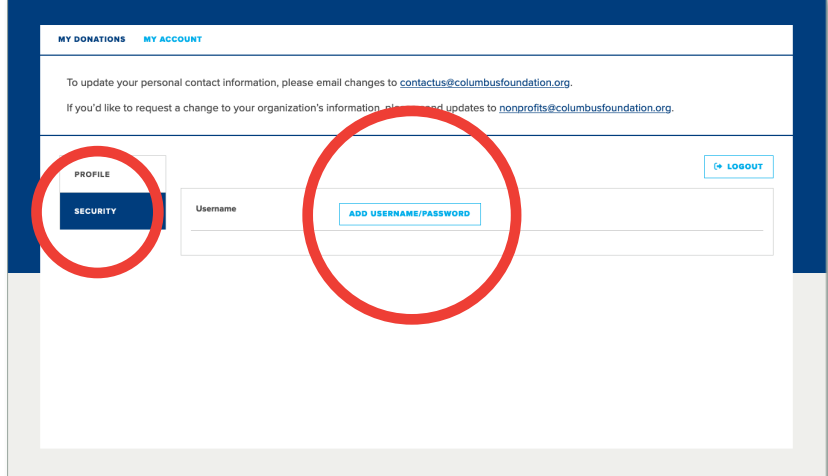

To update your personal contact information, please email changes to contactus@columbusfoundation.org

If you'd like to request a change to your organization's information, please send updates to nonprofits@columbusfoundation.org

# 5 Once you've entered your desired username and password, click **SET USERNAME AND PASSWORD**.

You will see a confirmation screen after you set your username and password. You will not be able to access your organization's profile in the Nonprofit Portal until you establish a personal username and password.

| password.                                                                                                    |                        | eeed                                                                                             |
|----------------------------------------------------------------------------------------------------|------------------------|--------------------------------------------------------------------------------------------------|
| The Columbus Foundation                                                                                                    |                        |                                                                                                  |
| MY DONATIONS MY ACCOUNT To update your personal contact information, please email changes to <u>contactus@columbusfoundation.org</u> . If you'd like to request a change to your organization's information, please send updates to <u>nonprofits@columbusfo</u> | pundation g.           |                                                                                                  |
| PROFILE                                                                                                    | HANOL SSWORD (+ LOGOUT | <b>Recommendation:</b> Set your<br>username as the email address you<br>used for authentication. |
|                                                                                                    |                        | ]                                                                                                |

MY DONATIONS MY AC

PROFILE

6 Once you create your username and password, click **Profile** in the upper right corner of the page.

You will be directed to a profile list screen. Choose the tile with your organization's name to enter the Nonprofit Portal.

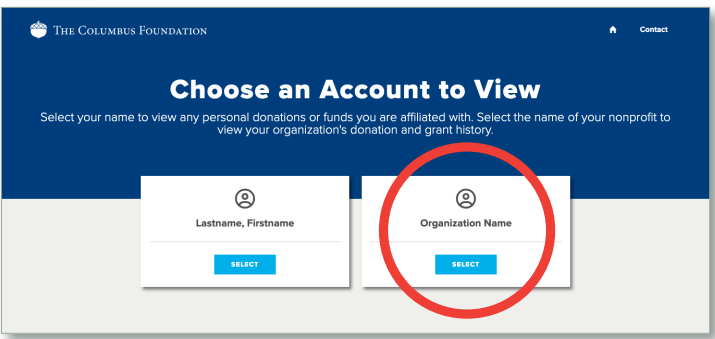

# TABS IN THE NONPROFIT PORTAL

**Please note:** Your access to various tabs in the Nonprofit Portal is based on your role and permissions for a given organization.

| GRANTS                                                                                                    | Information on grants and credit card donations received.                                 |
|----------------------------------------------------------------------------------------------------|-------------------------------------------------------------------------------------------|
| DIRECTORY LISTING                                                                                            | To view and suggest changes to your organization's Directory Listing in The Giving Store. |
| MY ACCOUNT<br>(this tab is only<br>available to the<br>primary contact on<br>your organization's<br>account) | Information about your organization.                                                      |

### **GRANTS TAB**

- 1. Grants Summary Total Total amount of grants received in the featured Grant Summary table (past five years).
- 2. Total Grants This Year Grants made to the organization to date this calendar year.
- Total Grants Last Year Total amount of grants made to the organization the previous calendar year.
- 4. Grants Summary Table (past five years) List of grants by fund or grants made by credit card through The Columbus Foundation's Giving Store.

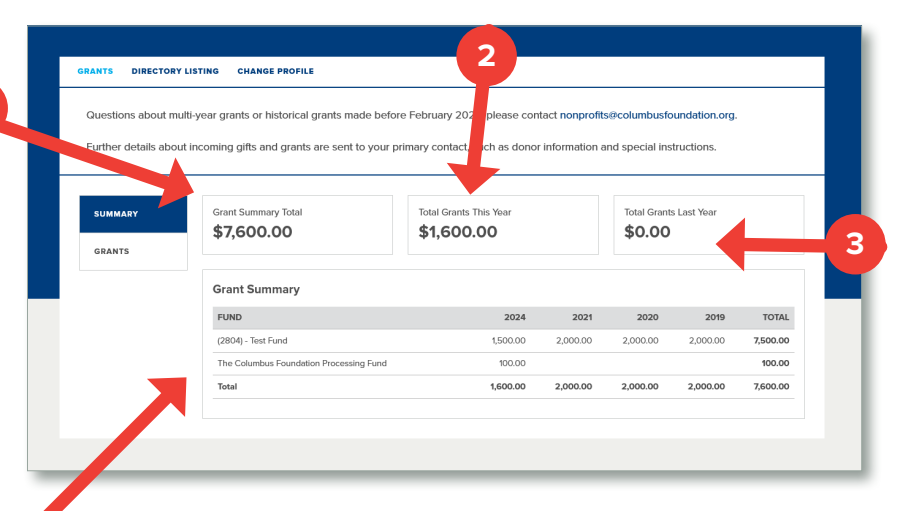

**Please note:** Multi-year grants do not appear in the Grant Summary table until all grant payments have been made. At that time, the full amount will appear under the year the first payment was completed.

#### Grants

#### **Viewing Gift and Grant Information**

| DATE        | Grants appear in<br>chronological order,<br>beginning with the most<br>recent first.                                                                                                    | ORANTS         Directory Listing         CHANGE PROFILE           Questions about multi-year grants or historical grants made before February 2023, please contact nonprofils#columbusfoundation.org         Further details about incoming gifts and grants are sent to your primary contact, such as donor information and special instructions.           SUMMARY         Grants | L EXPORT                                                                    |
|-------------|----------------------------------------------------------------------------------------------------|----------------------------------------------------------------------------------------------------|-----------------------------------------------------------------------------|
| FUND        | Name of the fund from<br>which a grant was made.<br>Credit card gifts made<br>through The Columbus<br>Foundation's Giving Store<br>will appear as Credit Card<br>Processing Fund after the | CRANTS                                                                                                    | AMOUNT<br>10000<br>200000<br>200000<br>200000<br>200000<br>200000<br>200000 |
| STATUS      | <ul> <li>Paid/Complete: Grant payr<br/>organization.</li> <li>Voucher: Grant request ha</li> </ul>                                                                                         | /ment has been sent to the<br>as been approved but not yet paid.                                                                                                    | card<br>vill not<br>ir in the<br>stable                                     |
| DESCRIPTION | Special instructions regarding                                                                                                    | the grant. paid o                                                                                                    | ut as a                                                                     |
| AMOUNT      | Amount of grant.                                                                                                    | grant.                                                                                                    |                                                                             |
| EXPORT      | A select amount of data from t<br>exported as a .csv file.                                                                                                    | the Grants table may be<br>311303 10/24/2024 (2804) - Test FL<br>311302 10/24/2024 Credit Card Pro                                                                                                    | ind<br>acessing Func                                                        |

To view specific information on a grant, click on the ID number in the first table column.

| ID 🔶          | DATE 🔶     | FUND                        |
|---------------|------------|-----------------------------|
| <u>311303</u> | 10/24/2024 | (2804) - Test Fund          |
| <u>311302</u> | 10/24/2024 | Credit Card Processing Fund |
| <u>218429</u> | 12/08/2021 | (2804) - Test Fund          |
| <u>218427</u> | 12/16/2020 | (2804) - Test Fund          |
| 218425        | 12/19/2019 | (2804) - Test Fund          |

#### **Viewing Donation Details for Credit Card Gifts Made Through The Columbus Foundation's Giving Store**

Donor details for credit card gifts including tribute information can be found under Grant Donations.

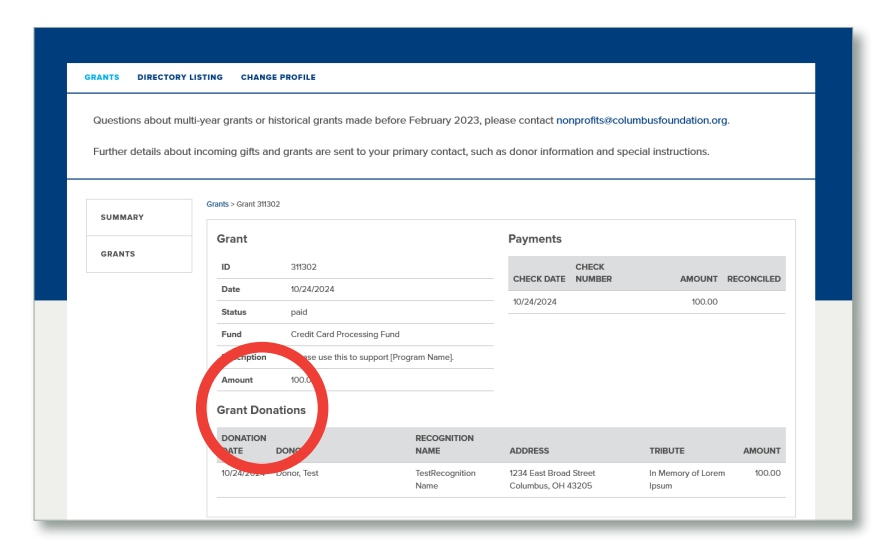

#### Viewing Grant Details from a Fund at The Columbus Foundation

Click "grant letter.pdf" to see additional details in the grant letter.

|                                                                                                    |        | Grant       |                                        | Payments   |                    |                     |
|----------------------------------------------------------------------------------------------------|--------|-------------|----------------------------------------|------------|--------------------|---------------------|
|                                                                                                    | GRANTS | ID          | 3#303                                  | CHECK CH   | IEC                |                     |
|                                                                                                    |        | Date        | 10/24/2024                             | DATE NU    | ÉR                 | AM INT RECONCILED   |
| The Columbus Foundation                                                                                                    |        | Status      | paid                                   | 10/24/2024 | grant<br>letter.pd | 1,50100<br><u>f</u> |
| •                                                                                                    |        | Fund        | (2804) - Test Fund                     |            |                    |                     |
|                                                                                                    |        | Description | For the support of the [Program Name]. |            |                    |                     |
| October 2024                                                                                                    |        | Amount      | 1,500.00                               |            |                    |                     |
| Test Organization                                                                                                    |        |             |                                        |            |                    |                     |
| 1234 Test Road<br>Columbus, OH 43205                                                                                                    |        |             |                                        |            |                    |                     |
| Dear Test Organization:                                                                                                    |        |             |                                        |            | _                  |                     |
| On bability of Douglas F. Kridlar. President and CEO, and The Columbus Foundation Generating                                                                                                    |        |             |                                        |            |                    |                     |
| Committee, we are pleased to inform you that the following grant has been approved.                                                                                                    |        |             |                                        |            |                    |                     |
| Fund Name: Test Fund                                                                                                    |        |             |                                        |            |                    |                     |
| Grant Amount: \$1,500.00                                                                                                    |        |             |                                        |            |                    |                     |
| Special Instructions: For the support of the [Program Name].                                                                                                    |        |             |                                        |            |                    |                     |
| Acknowledgement Instructions: No acknowledgement to The Columbus Foundation is necessary. You<br>may want to acknowledge the receipt of this grant directly to:                                                                                                    |        |             |                                        |            |                    |                     |
| Test Person                                                                                                    |        |             |                                        |            |                    |                     |
| 1234 Random Drive                                                                                                    |        |             |                                        |            |                    |                     |
| Columbus, OH 43205                                                                                                    |        |             |                                        |            |                    |                     |
|                                                                                                    |        |             |                                        |            |                    |                     |
| The Columbus Foundation works in partnership with individuals, families, and businesses to strengthen                                                                                                    |        |             |                                        |            |                    |                     |
| The Columbus Foundation works in partnership with individuals, families, and businesses to strengthen<br>and improve the community through the most effective philanthropy possible. If you have any                                                                                                    |        |             |                                        |            |                    |                     |
| The Columbus Foundation works in partnership with individuals, families, and businesses to strengthen<br>and improve the community through the most effective philanthropy possible. If you have any<br>questions, please contact us.                                                                                                    |        |             |                                        |            |                    |                     |
| The Columbus Foundation works in partnership with individuals, families, and businesses to strengthen<br>and improve the community through the most effective philanthropy possible. If you have any<br>questions, please contact us.                                                                                                    |        |             |                                        |            |                    |                     |
| The Columbus Foundation works in partnership with individuals, families, and businesses to strengthen<br>and improve the community through the most effective philanthropy possible. If you have any<br>questions, please contact us.<br>Sincerely,<br>Donor Services Grant Team                                                                                                    |        |             |                                        |            |                    |                     |
| The Columbus Foundation works in partnership with individuals, families, and businesses to strengthen<br>and improve the community through the most effective philanthropy possible. If you have any<br>questions, please contact us.<br>Sincerely,<br>Donor Services Grant Team<br>Faith Brammer 614-251-4000 ext. 137                                                                                                    |        |             |                                        |            |                    |                     |
| The Columbus Foundation works in partnership with individuals, families, and businesses to strengthen<br>and improve the community through the most effective philanthropy possible. If you have any<br>questions, please contacts<br>Sincerely,<br>Donor Services Grant Team<br>Faith Brammer 614-251-4000 ext. 137<br>Katrina Curninghum 614-251-4000 ext. 171                                                                                                    |        |             |                                        |            |                    |                     |
| The Columbus Foundation works in partnership with individuals, families, and businesses to strengthen<br>and improve the community through the most effective philanthropy possible. If you have any<br>questions, please contact us.<br>Sincerely,<br>Donor Services Grant Team<br>Faith Brammer 614-251-4000 ett. 137<br>Katrina Cumningham 514-251-4000 ett. 171<br>Dofgrantrequest@columbusfoundation.org                                                                                                    |        |             |                                        |            |                    |                     |
| The Columbus Foundation works in partnership with individuals, families, and businesses to strengthen<br>and improve the community through the most effective philanthropy possible. If you have any<br>questions, please contact us.<br>Sincerely,<br>Donor Services Grant Team<br>Faith Branmer 5(4-251-4000 ext. 137<br>Katrina Cunningham 5(4-251-4000 ext. 137<br>DAFgrantrequest@columbusfoundation.org<br>P. & pacepting bit grant, your organization certifies to The Columbus Foundation that no tangible benefit, gooth or services |        |             |                                        |            |                    |                     |

TS DIRECTORY LISTING CHANGE PROFILE

Grants > Grant 311303

Questions about multi-year grants or historical grants made before February 2023, please contact nonprofits@columbusfoundation Further details about incoming gitts and grants are sent to your primary contact, such as donor information and special instructions

#### **DIRECTORY LISTING TAB** Viewing Directory Listing Information and Requesting Updates

The information displayed in your organization's public Directory Listing on The Giving Store can be found under the Directory Listing tab.

To request updates to your organization's Directory Listing in The Giving Store, please email <u>nonprofits@columbusfoundation.org</u>.

Columbus Foundation staff will review your request and let you know when your updates are live.

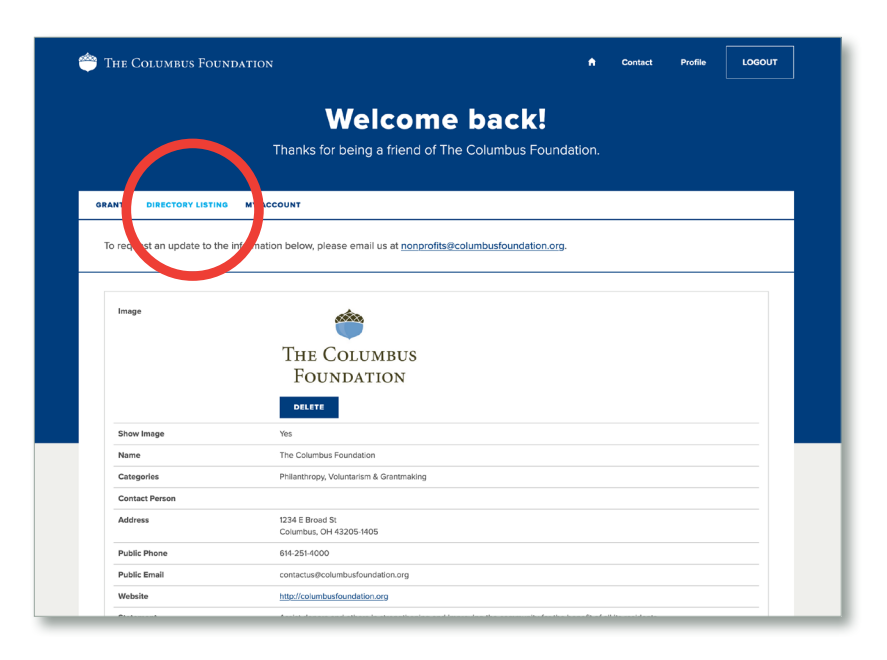

#### **MY ACCOUNT TAB** Viewing Your Organization's Profile Information

The organization's profile information on the **MY ACCOUNT** tab will only be visible to the primary contact. To make edits to the general information listed here, email <u>nonprofits@columbusfoundation.org</u>.

| The Colombos FoonDarlon                                                                             |                                                                                                    | A                             | Contact     | Profile | LOGOUT   |
|----------------------------------------------------------------------------------------------------|----------------------------------------------------------------------------------------------------|-------------------------------|-------------|---------|----------|
|                                                                                                    | Welcome back!                                                                                                    |                               |             |         |          |
| Thanks                                                                                              | for being a friend of The Columbus Fo                                                                                    | undation.                     |             |         |          |
|                                                                                                    | J                                                                                                    |                               |             |         |          |
| MY DONATIONS MY ACCOUNT                                                                             |                                                                                                    |                               |             |         |          |
| To update your personar contact information, p<br>If you'd like to request a change to your organi: | lease email changes to <u>contactus@columbusfound</u> ;<br>zation's information, please send updates to <u>nonpre</u>    | ation.org.<br>ofits@columbusf | oundation.o | rg.     |          |
|                                                                                                    |                                                                                                    |                               |             | W CHANG | EFROFILE |
| PROFILE                                                                                             |                                                                                                    |                               |             |         |          |
| PROFILE<br>SECURITY Name                                                                            | TestPerson, Thisis A                                                                                                    |                               |             |         |          |
| SECURITY Name<br>Primary Address                                                                    | TestPerson, Thisis A<br>1234 East Broad Street<br>Columbus, OH 43205                                                     |                               |             |         |          |
| PROFILE SECURITY Name Primary Address Email                                                         | TestPerson, Thisis A<br>1234 East Broad Street<br>Columbus, OH 43205<br>marketing@columbusfoundation.org                 |                               |             |         |          |
| PROFILE SECURITY Name Primary Address Email Phone Number                                            | TestPerson, Thisis A<br>1234 East Broad Street<br>Columbus, OH 43205<br>marketing@columbusfoundation.org<br>555-123-4567 |                               |             |         |          |
| PROFILE SECURITY Name Primary Address Email Phone Number                                            | TestPerson, Thisis A<br>1234 East Broad Street<br>Columbus, OH 43205<br>marketing@columbusfoundation.org<br>555-123-4567 |                               |             |         |          |
| PROFILE SECURITY Name Primary Address Email Phone Number                                            | TestPerson, Thisis A<br>1234 East Broad Street<br>Columbus, OH 43205<br>marketing@columbusfoundation.org<br>555-123-4567 |                               |             |         |          |

Directory Listing Tab | My Account Tab

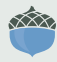

If you still have questions about the Nonprofit Portal, please contact **nonprofits@columbusfoundation.org** or **614/251-4000**.

4/2025